INTUSONIC

# Page | **1**

#### Changing to the "Update" tab, the screen will look as follows:

| NTUSONIC                                                                                                    | Source Controller                                                                                      | Amplifier                                                                                 | Power Sequence                                                                                              | r Update                                  |                                         |  |
|----------------------------------------------------------------------------------------------------|----------------------------------------------------------------------------------------------------|-------------------------------------------------------------------------------------------|----------------------------------------------------------------------------------------------------|-------------------------------------------|-----------------------------------------|--|
| Source Control Z-A<br>Source Control Z-B                                                                                                    | 1. Disconnect<br>2. Load a valid<br>3. Connected<br>4. Click the UF<br>5. Connect de<br>(In case of An | device from<br>I binary file<br>only the de<br>DATE butto<br>vice to the<br>aplifiers: Us | n the mains.<br>for the device.<br>vice to Intulink tha<br>on.<br>mains while pushin<br>e the encoder for a | at should be<br>g the enco<br>channel A.) | e updated.<br>Ider button.              |  |
|                                                                                                    |                                                                                                    |                                                                                           |                                                                                                    |                                           | Load Binary                             |  |
|                                                                                                    |                                                                                                    |                                                                                           |                                                                                                    |                                           | Load Binary<br>Update                   |  |
| Discover Devices                                                                                                    |                                                                                                    |                                                                                           | se                                                                                                    | nd CMD                                    | Load Binary<br>Update<br>enable Sniffer |  |
| Discover Devices<br>Response: <r0.z0,aa-< td=""><td>00&gt;</td><td></td><td>se</td><td>nd CMD</td><td>Load Binary<br/>Update<br/>enable Sniffer</td><td></td></r0.z0,aa-<>                                                                                                    | 00>                                                                                                    |                                                                                           | se                                                                                                    | nd CMD                                    | Load Binary<br>Update<br>enable Sniffer |  |
| Discover Devices<br>Response: <r0.z0,aa<br>Request: <z0.r0,m1-0<br>Response: <r0.z0,a1-<br>Request: <z0.r0,m2-0< td=""><td></td><td></td><td>se</td><td>nd CMD</td><td>Load Binary<br/>Update<br/>enable Sniffer</td><td></td></z0.r0,m2-0<></r0.z0,a1-<br></z0.r0,m1-0<br></r0.z0,aa<br> |                                                                                                    |                                                                                           | se                                                                                                    | nd CMD                                    | Load Binary<br>Update<br>enable Sniffer |  |

In this tab, a new firmware can be transferred to the target product (if applicable). Simply have a binary (.bin) file with the updated firmware ready and follow the on-screen instructions.

Likewise, in this menu an IntuLink-command can be invoked manually. Enter the command in the CMD field and click "send CMD".

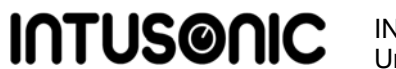

INTUSONIC is a brand of Universal Technical Industries Co. Ltd.

# www.intusonic.com

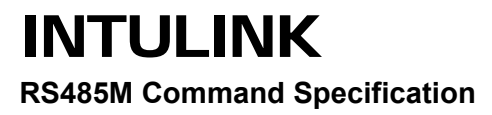

RevA

#### Welcome

Thank you for choosing INTUSONIC for your sound system. To make sure that this product meets your expectations and provides long-term, reliable performance, please read and follow this instruction manual carefully.

#### Manual language

- UK This user manual is written in English. For other languages, please use an auto-translation service of your choice.
- Ce guide est écrit en anglais. Pour les autres langues, veuillez FR utiliser un service de traduction automatique de votre choix.
- Diese Anleitung ist in Englisch verfasst. Für andere Sprachen DE verwenden Sie bitte einen automatischen Übersetzungsdienst Ihrer Wahl.
- Este manual está escrito en Inglés. Para otros idiomas, utilice un ES servicio de traducción automática de su elección.
- Este manual está escrito em Inglês. Para outros idiomas, use um PT serviço de tradução automática de sua escolha.
- Questo manuale è scritto in inglese. Per altre lingue, utilizza un IT servizio di traduzione automatica a tua scelta.

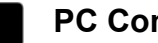

# PC Control

INTULINK<sup>™</sup>-compatible products can be remotely controlled by a windows PC via the dedicated INTULINK software. Download the software from the INTUSONIC website and connect a RS485M compatible USB interface to the PC. This interface must be based on a FTDI chipset (FT232RL), other USB-serial converters will not work. Once the interface is connected and the INTULINK software is launched, click the "discover devices" button to see all connected devices. Every zone of a connected products will appear as a separate device, as in below screenshot:

| <b>NTUS@NIC</b>                                                                                                    | Source Controller            | Amplifier Power Sequencer | Update                   |
|----------------------------------------------------------------------------------------------------|------------------------------|---------------------------|--------------------------|
| Source Control Z-A<br>Source Control Z-B                                                                                                    | Name:<br>Source:             | Status:                   | offline<br>Change Config |
|                                                                                                    | Level: <<br>MIC: <<br>PGM: < |                           | >                        |
| Discover Devices<br>Request: <\$5.R5,s1-??                                                                                                    |                              | save to PC restore        | e from PC                |
| Request: <s6.r6,s1-??:<br>Request: <s7.r7,s1-??:<br>Request: <s8.r8,s1-??:<br>Discovery finished</s8.r8,s1-??:<br></s7.r7,s1-??:<br></s6.r6,s1-??:<br> | >                            |                           |                          |

The specific editable parameters will depend on the target product, please refer to the target product's user manual.

- \* Range of requested Parameter
- \*\* 1 if parameter not supported; 2 if invalid channel; 3 if invalid value

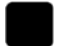

**Special Messages** 

Page Command: <Dn.Sm,Pxxxxx>

| Symbol | values | Function                 |  |  |
|--------|--------|--------------------------|--|--|
| D      | Z      | Target = Zone Controller |  |  |
| n      | А      | Broadcast to all zones   |  |  |
| S      | Р      | Source = Pager           |  |  |
| m      | 0      | Default Pager ID         |  |  |
| Р      | Р      | Page command ID          |  |  |
| XXXXXX | X or O | Enable or disable paging |  |  |
|        |        |                          |  |  |

### Examples

- 1. Set level of Zone 1 to 10: <Z1.R1.LA-10>
- 2. Get level of Zone 1: <Z1.R1,LA-??> (Response: <R1.Z1,AA-10>)
- 3. Mute output of Zone 2: <Z2.R1,KA-0>
- 4. Get Temperature 2 of Amp 4: <A4.R1,t2-??> (Response: <R1.A4,A2-25>)
- 5. Enable Paging for Zone 2 and 6: <ZA.P0,POXOOOX>
- 6. Paging for all Zones on: <ZA.P0,PXXXXX>
- 7. Paging for all Zones off: <ZA.P0,POOOOO>

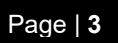

# About this document

IntuLink<sup>™</sup> is Intusonic's inter-communication bus between a variety of devices. This document specifies the commands used for this communication, to the extent as they are suitable for disclosure and external access.

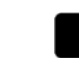

### The Intulink<sup>™</sup> bus system

Intusonic's Intulink<sup>™</sup> control bus system uses standard CAT5/CAT6 shielded cables and combines RS485 control lines with power supply lines and a mono balanced audio connection according to the following pinout:

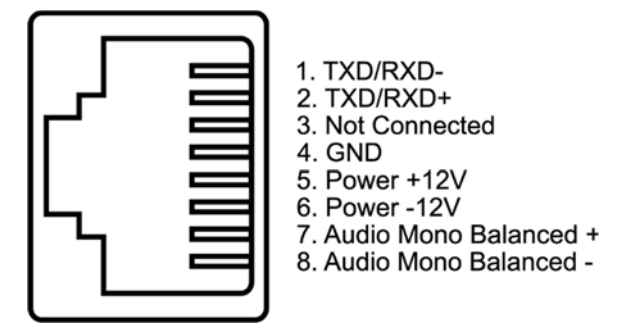

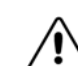

WARNING! Do not connect any other devices but Intusonic products with Intulink™ bus connection to the RJ45 ports of this unit. PC network connections or other manufacturer's RJ45-based interconnection systems are or may be incompatible, and the attempt of making such connection may result in damage of this unit or other equipment. The manufacturer accepts no claims towards damages evolving from incorrect connections.

ATTENTION! Obey the instruction tendered in a products# user Manual for cabling, grounding and EMC compliance.

### **Electrical Bus Configuration**

Physical Layer

RS485; 9600 Baud; 8n1

### Termination according to ESTA E1.20

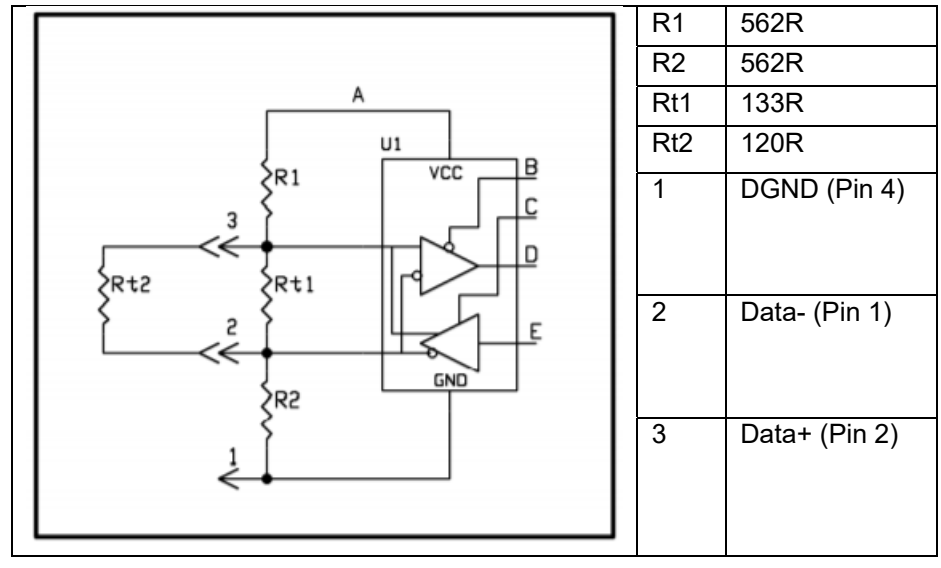

# USER MANUAL | INTULINK

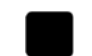

# **Standard Messages**

<Dn.Sm,Pc-vv>

| Symbol | valu  | es                  | Function              |
|--------|-------|---------------------|-----------------------|
| D      | A     | Amplifier           | Target Device Type    |
|        | S     | Power Sequencer     |                       |
|        | Z     | Zone Controller     |                       |
|        | R     | Remote              |                       |
|        |       |                     |                       |
| n      | 1 – 9 | ) or A              | Target ID (i.e. Zone) |
| S      | А     | Amplifier           | Source Device Type    |
|        | S     | Power Sequencer     |                       |
|        | Z     | Zone Controller     |                       |
|        | R     | Remote              |                       |
|        |       |                     |                       |
| m      | 1 - 9 |                     | Source ID (i.e.       |
| _      |       |                     | Zone)                 |
| P      | L     | Level [0-33]        | Parameter ID          |
|        | K     | Kill [0,1]          |                       |
|        | S     | Source [0-5]        |                       |
|        | М     | Mix [0-33]          |                       |
|        | D     | Delay [0-99]        |                       |
|        |       |                     |                       |
|        |       |                     |                       |
|        | t     | Temperature °C [??] |                       |
|        | V     | VU [??]             |                       |
|        | S     | Status [??]         |                       |
|        |       |                     |                       |
|        |       |                     |                       |
|        |       |                     |                       |
|        | A     | Acknowledge [*]     |                       |
|        | N     | NACK [**]           |                       |
| С      | 1 – 9 | or A                | channel               |
| VV     | 00 –  | 99 or ??            | value                 |